# Repertorium Academicum Germanicum > Anleitung Abfrage (05/2018) English version below.

Sämtliche Forschungsdaten werden tagesaktuell veröffentlicht. Die Datenvisualisierungen (Einzelansicht der Personen) werden dynamisch aus diesen Daten generiert. Somit repräsentieren die Textdaten wie die Visualisierungen immer den aktuellen Bearbeitungsstand des Projekts.

Die Suchkriterien werden laufend erweitert. Vorerst können Sie unter 'Abfrage' im Suchfeld mit folgenden Kriterien kombiniert abfragen:

- Personennamen (mit sämtlichen Namensvarianten)
- Herkunftsort der Person zum Zeitpunkt der Immatrikulation
- Promotionsgrade
- Soziale Herkunft, z.B. 'Adel'

Klicken Sie auf den Namen einer gesuchten Person, um zum Personenprofil zu gelangen.

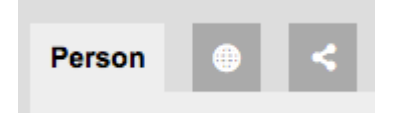

Klicken Sie auf das Globussymbol, um die Lebensstationen auf der Karte anzuzeigen. Klicken Sie auf das Netzwerksymbol, um die Personenbeziehungen darzustellen.

Die Farbgebung entspricht der Einteilung der biografischen Daten in die Bereiche:

- 1: Persönliche Daten (grün)
- 2: Studiendaten (blau)
- 3: Daten zu Tätigkeiten (rot)

## Person

Klicken Sie in der Listenansicht auf 'Person', um die Lebensstationen ('Ereignisse') nach Bereichen zu sortieren.

Person
0100 Herkunft ge...
0100 Herkunft ge...
0500 Immatrikula...
0500 Immatrikula...

Klicken Sie auf ein Ereignis, um weitere Informationen zu erhalten.

▶ Ereignis - Person 0100 Herkunft geographisch %

Klicken Sie nochmals auf das Ereignis, um noch mehr Informationen zu erhalten, z.B. Personen anzuzeigen, die am Ereignis beteiligt sind unter dem Reiter > Person\_Namensvariante

Klicken Sie auf einen der Reiter, um entsprechende Informationen zu sehen.

Klicken Sie anschliessend auf die Textzeile für eine Vollansicht.

[Beobachtung]

| Date Start 🔺 | Date End 🗘 |                  | Location         | Person 🗧       | Funktion 🗘 | Namensv.      |
|--------------|------------|------------------|------------------|----------------|------------|---------------|
| 04-12-1523   | -          | Institution [Loc | Universität Frei | Ulrich Zasius  | Lehrer     | Ulrich Zasiu: |
| 04-12-1523   | -          | Institution [Loc | Universität Frei | Sebastian Derr | -          | Sebastianus   |

### [[EN]]

#### Instructions (PDF download)

All research data will be published daily. The data visualizations (individual view of the persons) are generated dynamically from this data. Thus, the text data and the visualizations always represent the current state of the project.

The search criteria are constantly being extended.

For now, you can query in the search box with the following criteria in combination (navigation 'search'):

- Personal name (with all name variants)
- Place of origin of the person at the time of enrollment
- Graduation degrees
- Social status, for example 'Adel'

Click on the name to go to the person's profile.

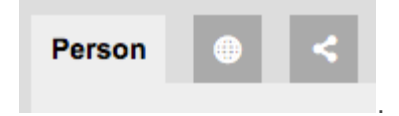

Click the globe icon to display the life stations on the map.

Click on the network icon to display the person relationships.

The coloring corresponds to the division of the biographical data into three blocks:

- 1: Personal data (green)
- 2: Study data (blue)
- 3: Data on activities (red)

# Person

In the list view, click on 'Person' to sort the life stations ('events') by blocks.

Person
0100 Herkunft ge...
0100 Herkunft ge...
0500 Immatrikula...

Click an event for more information.

▶ Ereignis - Person 0100 Herkunft geographisch %

Click the event again to get more information, e.g. display persons who are involved in the event under the tab> Person\_Namensvariante. Then click on the text line for a full view.

| Sub-Objects: 0 | Overview | [Person_Namensvariant | e] [Datum_Ort_In | atum_Ort_Institution] [Beobachtung] |            |               |  |
|----------------|----------|-----------------------|------------------|-------------------------------------|------------|---------------|--|
| Date Start 🔺   | Date End | ÷                     | Location         | Person 🌲                            | Funktion 🖨 | Namensv.      |  |
| 04-12-1523     | -        | Institution [Loc      | Universität Frei | Ulrich Zasius                       | Lehrer     | Ulrich Zasiu: |  |
| 04-12-1523     | -        | Institution [Loc      | Universität Frei | Sebastian Derr                      | -          | Sebastianus   |  |